# BeyondTrust

## Privileged Remote Access SIEM Tool Plugin Installation and Administration

2

### **Table of Contents**

| Configure and Administer the BeyondTrust SIEM Tool Plugin                              |   |  |  |  |
|----------------------------------------------------------------------------------------|---|--|--|--|
| Review Prerequisites                                                                   | 3 |  |  |  |
| Configure BeyondTrust Privileged Remote Access for Using the SIEM Plugin               | 4 |  |  |  |
| Verify the API is Enabled                                                              | 4 |  |  |  |
| Create an OAuth API Account                                                            | 4 |  |  |  |
| Add an Outbound Event URL                                                              | 5 |  |  |  |
| Configure the Privileged Remote Access SIEM Tool Plugin                                | 6 |  |  |  |
| Configure Communication between the SIEM Plugin and the BeyondTrust Appliance B Series | 6 |  |  |  |
| SIEM Tool Instance                                                                     | 7 |  |  |  |
| Report Templates                                                                       | 7 |  |  |  |
| BeyondTrust SIEM Tool Message Reference List                                           |   |  |  |  |

3

### Configure and Administer the BeyondTrust SIEM Tool Plugin

The Security Information and Event Management (SIEM) tool plugin for BeyondTrust Privileged Remote Access (PRA) enables the processing and transmission of session event data to your preferred SIEM tool. This complements tools that gather syslog data, which includes only appliance events. The plugin can customize the output message format for special needs and/or use cases.

### **Review Prerequisites**

Before using this plugin, you must:

- Install and configure the BeyondTrust Middleware Engine, which supports this and other plugins.
- Install this plugin following the instructions in the Middleware Guide.
- Review the network considerations for your preferred SIEM tool.

For more information about installing and configuring the BeyondTrust Middleware Engine and installing plugins, please see <u>BeyondTrust Privileged Remote Access Middleware Engine Installation and Configuration</u> at <u>https://www.beyondtrust.com/docs/privileged-remote-access/documents/integrations/pra-middleware-engine.pdf.</u>

# Configure BeyondTrust Privileged Remote Access for Using the SIEM Plugin

All of the steps in this section take place in the BeyondTrust /login administrative interface. Access your Privileged Remote Access interface by going to the hostname of your B Series Appliance followed by /login, (e.g., https://access.example.com/login).

SIEM plugin configuration is required for each BeyondTrust Appliance B Series configured in the application's configuration file.

### Verify the API is Enabled

 Management
 API CONFIGURATION

 This integration requires the BeyondTrust XML API to be enabled. This feature is used by the BeyondTrust Middleware Engine to communicate with the BeyondTrust APIs.
 Management requires the BeyondTrust Middleware Engine to communicate to communicate with the BeyondTrust APIs.

 Go to /login > Management > API Configuration and verify that Enable XML API is checked.
 API CONFIGURATION
 Management of the configuration of the configuration of the configuraticon of the configu

### **Create an OAuth API Account**

| ~           |            |
|-------------|------------|
| <b>STOR</b> | Management |
|             | management |

API CONFIGURATION

The SIEM Tool API account is used from within SIEM Tool to make Privileged Remote Access Command API calls to Privileged Remote Access.

- 1. In /login, navigate to Management > API Configuration.
- 2. Click Add.

| BeyondTrust<br>Privileged<br>Remote Access                                             | Mana                                  | gemei<br>security  | nt<br>site configuration | EMAIL CONFIGURATION | OUTBOUND EVENTS | API CONFIGURATION |  |
|----------------------------------------------------------------------------------------|---------------------------------------|--------------------|--------------------------|---------------------|-----------------|-------------------|--|
| API CONFIGURATI                                                                        | ON                                    |                    |                          |                     |                 |                   |  |
| 🗹 Enable XML API 🚯                                                                     |                                       |                    |                          |                     |                 |                   |  |
| <ul> <li>✓ View the Configuration J</li> <li>▲ Download the Configuration J</li> </ul> | API Documentatio<br>ition API's OpenA | an<br>PLYAML file. |                          |                     |                 |                   |  |
| API ACCOUNTS                                                                           | + ADD                                 |                    |                          |                     |                 |                   |  |
| Configure up to 250 API Ac                                                             | counts.                               |                    |                          |                     |                 |                   |  |
| 1 Item                                                                                 |                                       |                    |                          |                     |                 |                   |  |
| Name • OAuti                                                                           | h Client ID                           |                    | Peri                     | missions            |                 | Enabled           |  |

4

70befbe9b474

Allow Access to Ac

Allow Access to License Usage Report

Allow Access to Vault Account Activity Re

UdNhd81HKeAkwk0pG+885v+p7zp5mAR

You are responsible for storing the Client Secret in a secure location. This is the only time you will be able to the secure location of the forest forest f

¢

Backup API

Allow Access

Allow Vault Encrypt

zu07iev34c81

ADD AN API ACCOUNT

Enabled

PERMISSIONS

O Deny O Read-I Full Ar

- 3. Check Enabled.
- 4. Enter a name for the account.
- 5. OAuth Client ID and OAuth Client Secret is used during the OAuth configuration step in SIEM Tool.
- 6. Under Permissions, check the following:

BeyondTrust

- Command API: Full Access.
- Reporting API: Allow Access to Support Session Reports and Recordings, and Allow Access to Presentation Session Reports and Recordings.
- 7. Click Save at the top of the page to create the account.

### Add an Outbound Event URL

### 1. Go to /login > Management > Outbound Events.

- 2. In the HTTP Recipients section, click Add and name it Integration or something similar.
- 3. Enter the URL to use:

Management

- If using the default appliance ID:
  - http://<middleware-host>:<port>/PAMPost.

OUTBOUND EVENTS

- The default port is 8180.
- If using an appliance ID other than the default:
  - http://<middleware-

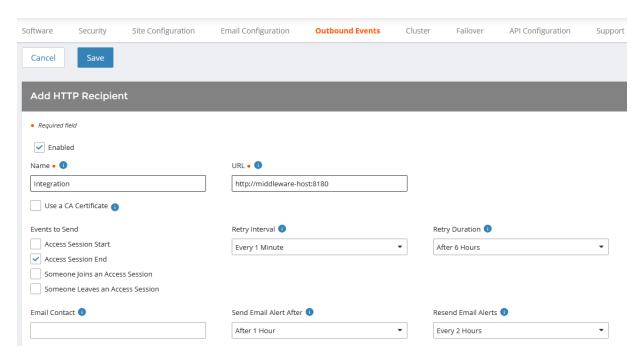

- host>:<port>/PAMPost?appliance=<appliance-id> where <middleware-host> is the hostname where the BeyondTrust Middleware Engine is installed.
- The default port is 8180.
- The <appliance-id> is an arbitrary name, but note the value used, as it is required later in the plugin configuration. This name accepts only alphanumeric values, periods, and underscores.
- 4. Scroll to Events to Send and check the following event: Support Session End
- 5. Click Save.
- 6. The list of outbound events contains the event just added. The Status column displays a value of OK if communication is working. If communication is not working, the Status column displays an error which you can use to repair communication.

| HTTP Recipients                                                                                                    | + Add    |                                  |                    |                                                                                               |   |  |
|----------------------------------------------------------------------------------------------------|----------|----------------------------------|--------------------|-----------------------------------------------------------------------------------------------|---|--|
| Canfigure up to 10 external HTTP servers that will be notified when certain session events occur. These servers must respond to each event with HTTP 200 in order to be considered successful. |          |                                  |                    |                                                                                               |   |  |
| Name *                                                                                                    | Disabled | URL .                            | Events to Send     | Status                                                                                        |   |  |
| Integration                                                                                                    | No       | http://middleware.host           | Access Session End | The given remote hast was not resolved.                                                       | 1 |  |
| integration2                                                                                                    | No       | http://middleware.host8180       | Access Session End | The given remote hast was not resolved.                                                       | 1 |  |
| 168                                                                                                    | No       | http://middleware.host8180       | Access Session End | The given remote hest was not resolved.                                                       | 1 |  |
| Testing                                                                                                    | No       | https://toperril.ga.bornper.com/ | Access Session End | The requested universe in the second or returned another error with the HTTP error code being | 1 |  |

5

### **Configure the Privileged Remote Access SIEM Tool Plugin**

All of the steps in this section take place in the BeyondTrust Middleware Administration Tool. Access this tool by going to a browser on the server where the Middleware Engine is installed, and entering the address *http://127.0.0.1:53231/*.

To begin configuration, and click the clipboard icon next to the plugin name.

### Configure Communication between the SIEM Plugin and the BeyondTrust Appliance B Series

Enter the settings for communication between the plugin and the appliance. Configuration sections include:

- 1. **Plugin Configuration Name:** Any desired value. Because multiple configurations can be created for a single plugin, allowing different environments to be targeted, provide a descriptive name to indicate how this plugin is to be used.
- 2. **Appliance Id:** This can be left as **default** or can be given a custom name. This value must match the value configured on the outbound event URL in the BeyondTrust Appliance B Series. If outbound events are not being used, this value is still required, but any value may be used.
- 3. **B Series Appliance Host Name:** The hostname of the B Series Appliance. Do not include https:// or other URL protocol elements. For example, enter *www.example.com*.
- BeyondTrust Integration API OAuth Client ID: This field must contain the Client ID of the OAuth account.
- 5. **BeyondTrust Integration API OAuth Client Secret:** This field must contain the client secret of the OAuth account
- 6. **BeyondTrust Integration API User Name:** The username of the API service account created on the .
- 7. **BeyondTrust Integration API Password:** The password of the above user.
- 8. **Locale Used for BeyondTrust API Calls:** This value directs the B Series Appliance to return session data in the specified language.
- 9. **Disabled:** Enable or disable this plugin configuration. It must be enabled to function.
- 10. Allow Invalid Certificates: Leave unchecked unless there is a specific need to allow. If enabled, invalid SSL certificates are allowed in calls performed by the plugin. This would allow, for example, self-signed certificates. This is not recommended in production environments.
- 11. Use Non-TLS Connections: Leave unchecked unless it is the specific goal to use non-secure connections to the B Series Appliance. If checked, TLS communication is disabled altogether. If non-TLS connections are allowed, HTTP access must be enabled on the BeyondTrust /login > Management > API Configuration page. Using non-secure connections is discouraged.

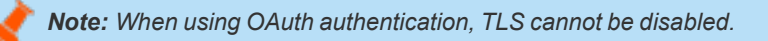

12. **Outbound Events Types:** Check which types of events the plugin processes when received by the middleware engine. Event types selected here must also be configured to be sent in BeyondTrust. The middleware engine receives any events configured to be sent in BeyondTrust but passes them off to the plugin only if the corresponding event type is selected in this section.

| QA Environment                                                                                                    |                                                                                                    |
|----------------------------------------------------------------------------------------------------|----------------------------------------------------------------------------------------------------|
| Descriptive name for this configuration.                                                                                                    |                                                                                                    |
| Appliance Id                                                                                                    |                                                                                                    |
| default                                                                                                    | <u>ب</u>                                                                                                    |
| Unique identifier for this configuration. This should match the appliance parameter appended to the Outbound<br>this.http://site/BorgarPost?appliance=appliance1, then the value here should be "appliance1".                                                                                                    | Event (if one exists). For example if the Outbound Event was setup like                                                                                                    |
| Appliance Host Name                                                                                                    |                                                                                                    |
| support.example.com                                                                                                    | ب.                                                                                                    |
| The host name of the appliance.                                                                                                    |                                                                                                    |
| Appliance API OAuth Client ID                                                                                                    |                                                                                                    |
| a04203a63a6a6004411243202160/20162420/                                                                                                    | <i>ب</i> ر                                                                                                    |
| The Oáuth Cliant Id for API Authentication                                                                                                    |                                                                                                    |
|                                                                                                    |                                                                                                    |
| Appliance API UAUTI Client Secret                                                                                                    |                                                                                                    |
|                                                                                                    | •                                                                                                    |
| The OAuth Client Secret for API Authentication.                                                                                                    |                                                                                                    |
| Appliance API User Name                                                                                                    |                                                                                                    |
|                                                                                                    |                                                                                                    |
| une over neure se concentration. Enter this next only it using user name password API Authentication. N<br>Appliance API Password                                                                                                    | OTE: OAuth is the preferred mechanism.                                                                                                    |
| The other name solve is contentionion. Error this ness only it using user name password API Authetiscation. N<br>Appliance API Password                                                                                                    | OTE: OAuth is the preferred mechanism.                                                                                                    |
| une venie seure no co uneventerization. Erner ten neutrory e venig seur neme passivol API Authentication. N<br>Appliance API Password<br>The Password for API Authentication. Enter this field only if using user name/password API Authentication. NO                                                                                                    | IOTE: OAuth is the preferred mechanism.                                                                                                    |
| rea, van in een een een eenstendenden. Einer mis neu very is oorgij oor menegaableid AP (Adhettableid, hi<br>Applance AP) Passavol<br>The Passevol din APP Auhentication. Einer his field only if using user namelgaasevol AP) Auhentication. NO<br>Casela Vestef Re-PA Case                                                                                                    | OTE: OAuth is the preferred mechanism.                                                                                                    |
| ins vers mension in or constitutions. Each mension was very a sample ver namepassibilità API Authentication. No<br>Applance API Passavort<br>The Passavort de API Authentication. Enter this field only if using user name/passavord API Authentication. NO<br>Locale Used for API Calls<br>English.                                                                                                    | OTE: OAuth is the preferred mechanism.  ITE: OAuth is the preferred mechanism.                                                                                                    |
| rea ven mene ven in en enementation Enter en neu very rowng ven nemegaasteld API Authetitation in<br>Ingelance API assessed<br>Parasseste for API Authetitation. Enter this field only if using user namelpasseed API Authetitation. No<br>Look Use for API Cala<br>English                                                                                                    | OTE: OAuth is the preferred mechanism.                                                                                                    |
| in a very lease any proceeding of the second second sec                                                                                                    | OTE: OAuth is the preferred mechanism.                                                                                                    |
| I na ven cana in na re-provintenzania (in presentaria en presentaria) por reanguadado API Autoritation (in<br>Autoritation (in presentaria)<br>The Paraseore for API Autoritation. Enter this field only if using user namelpassanoid API Autoritation. NO<br>Locale Used for API Catis<br>English<br>English | OTE OAuth is the preferred mechanism.                                                                                                    |
| In a veri were were in er verstelltetetetet i Eller min men very i samg veri namegaableitik API Authetitableit. In<br>Repainere API Passavel<br>The Password for API Authetitableit. In field only if using user namegaableitik API Authetitableit. In<br>Englan<br>Disable<br>Englan<br>Disable<br>Englan<br>Disable<br>Englan.<br>Disable<br>Englan.                                                                                                    | OTE: OAuth is the preferred mechanism.                                                                                                    |
| In a cont some on an or construction (Burr Im mild song Coung User manepacitied) API Adhetitable. In<br>By Bassword (Br API Adhetitable). In Bassword (Br API Adhetitable). In B                                                                                                    | OTE: Orkuth is the preferred mechanism.                                                                                                    |
| na ven mene van re-re-ententenden Euter menet very i samp ven namepasiteitik API Authetitation in<br>Bypanez API Passeord<br>The Passeord for API Authetitation. Etter this field only if using user name(passeord API Authetitation NO<br>call Vestif or API Calls<br>English<br>D sabile<br>Este daskit this configuration.<br>J Alow Invited Centificates<br>I sealoweit in calls performed by the plugin. This would alow, for examp<br>withormean.                                                                                                    | OTE: OAuth is the preferred mechanism.                                                                                                    |
| In a cont served in the recommission of the served in the server of cong user manepactited API Additional In Additional In Additional In Additional In Additional In Additional In Additional International Internat                                                                                                    | OTE: Okurh is the preferred mechanism.                                                                                                    |
| In a cont server and an or non-monitorial control and any or and power namepacified API Addistication in<br>Adjance API Passaved The Passaved or API Adhenication. Enter this field only if using user name/passived API Adhenication. NC<br>cools Used for API Cation Explain Dashed The Passaved and Certificate C Advanced Certificate C Advanced C Advanced C Advanced C Advanc                                                                                                    | OTE: OAuth is the preferred mechanism.                                                                                                    |
| In a cont ensure on or non-industrial control and any of samp services passibility API Additional Control of the Passand of API Additional Control of API Additional Control of Additional Control of API Additional Control of API Additional Control of API Additional Control of API Additional Control of API Additional Control of API Additional Control of API Additional Control of API Additional Control of API Additional Control of API Additional Control of API Additional Control of API Additional Control of API Addited Control API Additional Control of API Addi                                                                                                    | OTE: OAuth is the preferred mechanism.                                                                                                    |
| In a cont served in an origination of Proceeding and the server of same publication of Proceedings and Proceedings and Proceed                                                                                                    | OTE: Okurh is the preferred mechanism.                                                                                                    |
| In a cont access on a re-re-extended on the set only if using user name packaged API Authentication. In<br>Department API Passancel<br>The Passancel DevAPIA-Authentication. Enter this field only if using user name/passancel APIA-Authentication. NC<br>accels User for APIA-Authentication. Enter this field only if using<br>Databated<br>English<br>Table Table And Conference<br>services and State Conference<br>services and State Conference<br>services and State Conference<br>services and State Conference<br>services and State Conference<br>services and State Conference<br>services and State Conference<br>services and State Conference<br>State Conference<br>State Conference and State Conference<br>State Conference and State Conference<br>State Conferen                                                                                                    | OTE: Okurh is the preferred mechanism.                                                                                                    |
| In a very sense in or in-productional case in the length of and only if using user namepacified API Additional (Additional (Additiona) (Additional (Additional (Additional (Additiona) (Ad                                                                                                    | OTE: Okurh is the preferred mechanism.      OTE: Okurh is the preferred mechanism.      the self-signed certificates. This is not recommended in production nly applicable when using user name/password API authentication. If logged. Note these messages are logged at a DEBUO level, so the |
| In a cont access on a re-excentionation. Each rain rain using r caving user namepacifield API Additionation in N<br>pagestates API Passavel The Passavel for APIA-Adventication. Effect field only if using user namepacified APIA Additionation. NC<br>accels Unset for APIA-Adventication. Effect field only if using user namepacified APIA Adventication. NC<br>accels Unset for APIA-Adventication. Effect field only if using<br>English English Control (Control (Cont                                                                                                    | OTE: Okurh is the preferred mechanism.   TE: Okurh is the preferred mechanism.   its, self-signed centificates. This is not recommended in production  rely applicable when using user name/password API authentication. If logged. Note these messages are logged at a DEBUO level, so the     |
| In a continue of an in-continuation (but min make kmy rown) user manepackiled API Adhetitable h in<br>Signalance API Passaved<br>The Passaved for API Adhetitable. In field only if using user name[assaved API Adhetitable h in<br>Cacabi Used for API Cass<br>English<br>Detailed State of API Adhetitable. In Signal State of API Adhetitable h in<br>Cacabi Used for API Cass<br>English<br>Detailed State of API Cass<br>English<br>Detailed State of API Cass<br>English<br>Detailed State of Cass<br>English<br>Detailed State of Cass<br>English<br>Detailed State of Cass<br>English<br>Detailed State of Cass<br>English<br>Detailed State of Cass<br>English<br>Detailed State of Cass<br>English<br>Detailed State of Cass<br>English<br>Detailed State of Cass<br>English<br>Detailed State of Cass<br>Detailed State of Cass<br>Detailed State of State of Cass<br>Detailed S                                                                                                    | OTE: OAuth is the preferred mechanism.                                                                                                    |
| In a user cancer, and a new providentiation (in the set only if using user namepacitied) API Additional (in the<br>Additional (in the second of the second of the second of the second API Authentication, NC<br>Locals Used for API Cals<br>English<br>The Transmost for API Authentication. Effort this field only if using user namepacities of API Authentication, NC<br>Locals Used for API Cals<br>English<br>Advisory (in the second of the second of the second o                                                                                                    | OTE: Okurh is the preferred mechanism.                                                                                                    |
| In a user cancer and one re-endendeding there may any early save manageabilited APF Additional Additional Additadditin Additional Additional Additinal Additinal Additinal Addit                                                                                                    | OTE: OAuth is the preferred mechanism.                                                                                                    |

6

# BeyondTrust

- 13. **Polling Event Types:** If network constraints limit connectivity between the B Series Appliance and the middleware engine such that outbound events cannot be used, an alternative is to use polling. The middleware engine regularly polls the B Series Appliance for any sessions that have ended since the last session was processed, however only the **Support Session End** event type is supported.
- 14. **Polling Interval:** Enter only if polling is used. This determines how often the middleware engine polls the B Series Appliance for sessions that have ended. Too frequent polling may cause performance issues.
- 15. **Retry Attempt Limit:** Enter the number of retries that can be attempted if the plugin fails to process an event. Too many retries may cause performance issues.
- 16. Retry Outbound Event Types: Specify which outbound events the plugin retries if it fails to process the event.
- 17. Retry Polling Event Types: Specify which polling events the plugin retries if it fails to process the event.

For more information about installing and configuring the BeyondTrust Middleware Engine and installing plugins, please see BeyondTrust Privileged Remote Access Middleware Engine Installation and Configuration at https://www.beyondtrust.com/docs/privileged-remote-access/documents/integrations/pra-middleware-engine.pdf.

### **SIEM Tool Instance**

These are the fields and selections needed to configure the plugin for integration with your SIEM tool. Please see your SIEM installation guide for the values to provide.

- 1. Target SIEM System : Select the target SIEM tool from the list.
- 2. SIEM Syslog Host: Enter the hostname or IP address of the SIEM instance that should receive the messages.
- 3. SIEM Syslog Port: Enter the port used by the SIEM instance to receive syslog messages.
- 4. SIEM Syslog Protocol: Select the appropriate protocol from the list.
- 5. Events to Process: BeyondTrust session data can contain many different event types. All types are available; however, a subset may be desired in the SIEM tool. Select only the events you would like sent to the tool. Events matching unchecked event types are ignored.

For a complete list of available events, please see "BeyondTrust SIEM Tool Message Reference List" on page 8.

### **Report Templates**

On the BeyondTrust Middleware Engine server, in the **<install dir>\Plugins\<integration>\Templates** folder, there are multiple files ending with **\*.hbs**. These are Handlebars template files. These files are used by the plugin to format the session report and exit surveys that are added to the corresponding ticket each time a BeyondTrust session ends or each time a survey is submitted. The templates can be edited if desired.

**Note:** If you are editing a template, we recommend copying and saving the original in case the changes need to be reverted.

For more information on Handlebars templates, please see the Handlebars website at handlebarsjs.com.

SALES: www.beyondtrust.com/contact SUPPORT: www.beyondtrust.com/support DOCUMENTATION: www.beyondtrust.com/docs

8

### BeyondTrust SIEM Tool Message Reference List

| Event Name                               | Event ID |
|------------------------------------------|----------|
| Callback Button Deployed                 | 10       |
| Callback Button Removed                  | 20       |
| Chat Message                             | 30       |
| Command Shell Session Started            | 40       |
| Conference Member Added                  | 50       |
| Conference Member Departed               | 60       |
| Conference Member State Changed          | 70       |
| Conference Owner Changed                 | 80       |
| Credential Injection Attempt Failed      | 90       |
| Credential Injection Attempt             | 100      |
| Customer Exit Survey                     | 110      |
| Directory Created                        | 120      |
| External Key                             | 130      |
| File Deleted                             | 140      |
| File Download Failed                     | 150      |
| File Download                            | 160      |
| File Moved                               | 170      |
| File Upload Failed                       | 180      |
| File Upload                              | 190      |
| Files Shared                             | 200      |
| Jump Item Authorization Request Utilized | 210      |
| Jump Item Authorization Request          | 220      |
| Legal Agreement Response                 | 230      |
| Pinned Session Moved Away from Queue     | 240      |
| Pinned Session Moved to Queue            | 250      |
| Pinned Session Password Modified         | 260      |
| Registry Exported                        | 270      |
| Registry Imported                        | 280      |
| Registry Key Added                       | 290      |
| Registry Key Deleted                     | 300      |
| Registry Key Renamed                     | 310      |
| Registry Value Added                     | 320      |
| Registry Value Deleted                   | 330      |
| Registry Value Modified                  | 340      |

SALES: www.beyondtrust.com/contact SUPPORT: www.beyondtrust.com/support DOCUMENTATION: www.beyondtrust.com/docs

# BeyondTrust

9

| Event Name                          | Event ID |
|-------------------------------------|----------|
| Registry Value Renamed              | 350      |
| Representative Exit Survey          | 360      |
| Representative Monitoring Started   | 370      |
| Representative Monitoring Stopped   | 380      |
| Screen Recording                    | 390      |
| Screenshot Captured                 | 400      |
| Service Access Allowed              | 410      |
| Session Assigned                    | 420      |
| Session Assignment Response         | 430      |
| Session End                         | 440      |
| Session Foreground Window Changed   | 450      |
| Session Note Added                  | 460      |
| Session Pinned to Queue             | 470      |
| Session Start                       | 480      |
| Session Transferred Away from Queue | 490      |
| Session Transferred to Queue        | 500      |
| Session Unpinned from Queue         | 510      |
| Show My Screen Recording            | 520      |
| System Information Retrieved        | 530      |

SALES: www.beyondtrust.com/contact SUPPORT: www.beyondtrust.com/support DOCUMENTATION: www.beyondtrust.com/docs